## Web端如何设置设备运行时长(文档)

用户登录互海通Web端,在工作台-快捷方式界面点击"设备运行时长",或在"维修保养 -保养管理-设备运行时长"界面(步骤 1-2),可以根据实际需求修改总运行时长(步骤 3), 点击对应设备后面的"+"(步骤 5)进入新增设备运行时长界面,根据实际设备运转时间输 入"日运行时长"(步骤 6),按期填写设备新增时长(步骤 7,这里每次的新增时长会自动 加在步骤 3 的总运行时长处),填写完成后点击"试算保养日期"(步骤 8),如对"下次保养 日期"(步骤 10)不满意可点击单个保养项进行运行时长调整(步骤 9),最后点击提交(步 骤 11)则设置过运行时长的保养项下次保养任务生成时间以此为准。

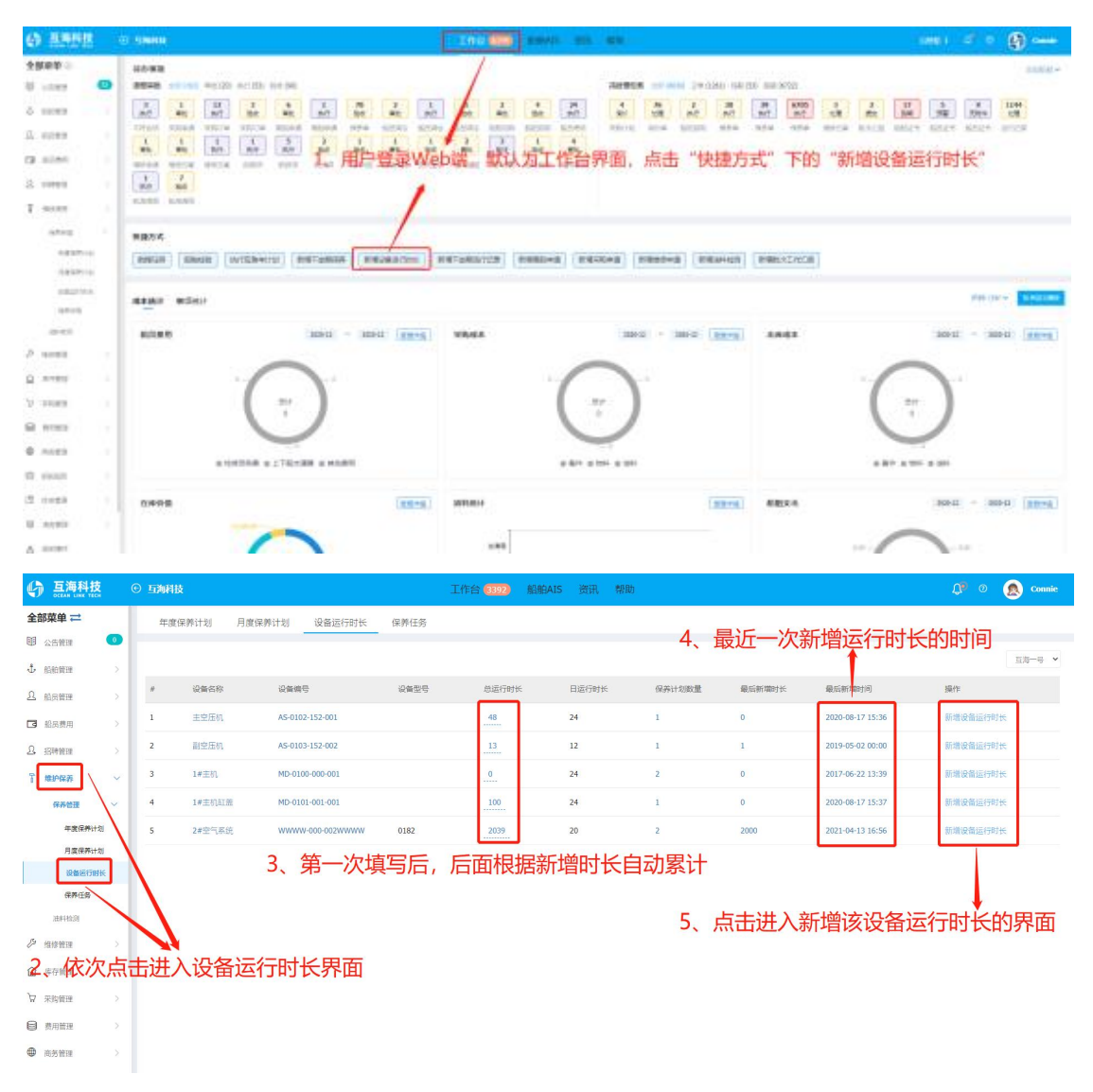

| 日运行时长<br>24 小时 |             | 小时       | 新增时长 读数时间<br>小时 2021-0 |                                | 读数时间<br>2021-06-23 16:43 | 06-23 16:43 |            |                                        | →7、按期填写,更精准、更科学 |         |  |
|----------------|-------------|----------|------------------------|--------------------------------|--------------------------|-------------|------------|----------------------------------------|-----------------|---------|--|
| 设备关            | 联运行时长保养项: 2 |          |                        |                                |                          |             |            |                                        |                 |         |  |
| #              | 保养项目        | 维护周<br>期 | 上一次保养时间                | 本期运行时长                         |                          | 新增时<br>长    | 下次保养日<br>期 | 本次是否生成任 下期运行时<br>务 长                   |                 |         |  |
| M01            | [主机活塞]保养主机活 | 5000     |                        | 上一次保养时间截止2021-03-23已运行0小时<br>区 |                          |             | 2021-10-17 | - AAAAAAAAAAAAAAAAAAAAAAAAAAAAAAAAAAAA | 9、下2            | 欠保养试算结果 |  |
| M02            | [主机气缸]吊缸检查  | 10000    |                        | 上一次保养时间截止2020-09-26已运行0小时      |                          |             | 2021-11-16 | 否                                      |                 |         |  |

**釉定** 取消